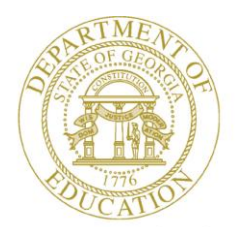

Dr. John D. Barge, State School Superintendent "Making Education Work for All Georgians"

GEORGIA DEPARTMENT OF EDUCATION OFFICE OF THE STATE SUPERINTENDENT OF SCHOOLS TWIN TOWERS EAST ATLANTA, GA 30034-5001

ТЕLЕРНОМЕ: (800) 869 - 1011

1 FAX: (404) 651-5006

http://www.gadoe.org/

#### **MEMORANDUM**

TO: PCGenesis System Administrators

FROM: Steven Roache, Senior Information Systems Manager

#### SUBJECT: Release 14.03.01 – Calendar Year 2015 Georgia Health Insurance (GHI) Premium Updates/Miscellaneous Updates and Installation Instructions

This document contains the PCGenesis software release overview and installation instructions for *Release 14.03.01*.

PCGenesis supporting documentation is provided at:

http://www.gadoe.org/Technology-Services/PCGenesis/Pages/default.aspx

#### November, 2014 Payroll Completion Instructions

Install this release <u>after</u> completing the November 2014 payroll(s). Install this release <u>before</u> executing F4 – Calculate Payroll and Update YTD for the December 2014 payroll.

#### Contents

| Section A: Overview of Release                                               | 3  |
|------------------------------------------------------------------------------|----|
| A1. Payroll System                                                           | 3  |
| A1.1. Calendar Year 2015 Georgia Health Insurance (GHI) Employee Premiums    | 3  |
| A1.2. EEO-5 Reports                                                          | 5  |
| A1.3. Calendar Year 2015 (CY2015) W-2 Form Processing                        | 5  |
| A1.4. Print Year-to-Date Earnings History Registers                          | 6  |
| A1.5. Payroll Gross Process Type Codes 'X' and 'Y'                           | 6  |
| A2. Financial Accounting and Reporting (FAR) System                          | 7  |
| A2.1. Select/Deselect Payables for Payment - Individual                      | 7  |
| A2.2. Print Manual/Void Vendor Check Registers                               | 7  |
| Section B: Installation Instructions for Release 14.03.01 Software           | 8  |
| B1. Perform a PCGenesis Full Backup                                          | 8  |
| B2. Install PCGenesis Release 14.03.01                                       | 9  |
| B3. Verify Release 14.03.01 Was Successfully Installed                       | 14 |
| B4. Perform a PCGenesis Full Backup After Release 14.03.01 is Installed      | 15 |
| Section C: After PCGenesis Release 14.03.01 Has Been Installed               | 16 |
| C1. Print and Verify the Results of the Benefit Plan/Option/Tier File Report | 18 |
| C.1.1. Benefit Deduction Option and Tier Report – Example                    | 19 |

# Section A: Overview of Release

## A1. Payroll System

### A1.1. Calendar Year 2015 Georgia Health Insurance (GHI) Employee Premiums

These instructions contain <u>all of the information necessary</u> to import the Department of Community Health (DCH) open enrollments, to set the employee deductions, and to prepare for calculating 2015 GHI premiums for the December payroll.

The installation of PCGenesis *Release 14.03.01* automatically imports the SHBP option and premium updates into PCGenesis. PCGenesis identifies the "old" premium rates with an ending date of *12/31/2014*, while the new premium rates, imported with this release's installation, display a beginning date of *01/01/2015*. *Procedure C.1.1. Benefit Deduction Option and Tier Report – Example* provides sample results of the automatic import.

The Georgia Department of Education (GaDOE) strongly urges PCGenesis users to follow the instructions for printing the results of the *Benefit Plan/Option/Tier File* update for review after the release's installation. *Section C.1: Print and Verify the Results of the Benefit Plan/Option/Tier File Report* provides the instructions to complete this procedure. After printing the report, PCGenesis users should verify '01/01/2015' and '12/31/9999' display as the *From Date* and *To Date* field entries for SHBP options and tiers.

Effective January 1, 2015, there are a number of changes to SHBP options:

- GHI options have changed. GHI options B1, B2, and B3 are still available. GHI options B6, H1, H2, and K1 have been added. Blue Cross/Blue Shield, United Healthcare, Kaiser, and TriCare Supplement make up the available options for employees.
- All GHI tiers remain the same. Valid tiers include '10' (single employee), '40' (single employee/ tobacco surcharge), and tiers '90', '91', and '94' '97'. Tricare Supplement, however, only offers tiers '10', '90', '94', and '96'.

| PCGenesis          |                                    |           |
|--------------------|------------------------------------|-----------|
| <b>Option Code</b> | Description                        | Status    |
| B1                 | Blue Cross/Blue Shield Gold Plan   | Unchanged |
| B2                 | Blue Cross/Blue Shield Silver Plan | Unchanged |
| B3                 | Blue Cross/Blue Shield Bronze Plan | Unchanged |
| 88                 | TriCare Supplement                 | Unchanged |
| B6                 | Blue Cross/Blue Shield HMO Plan    | Added     |
| H1                 | United HealthCare HMO              | Added     |
| H2                 | United HealthCare HDHP             | Added     |
| K1                 | Kaiser HMO                         | Added     |

The following table provides the details of the SHBP changes:

| PCGenesis |                                         |         |
|-----------|-----------------------------------------|---------|
| Tier Code | Description                             | Status  |
| 10        | SINGLE COVERAGE                         | Updated |
| 40        | SINGLE COVERAGE TOBACCO SURCHARGE       | Updated |
| 90        | EMPLOYEE & SPOUSE                       | Updated |
| 91        | EMPLOYEE & SPOUSE/TOBACCO SURCHARGE     | Updated |
| 94        | EMPLOYEE & CHILD(REN)                   | Updated |
| 95        | EMPL & CHILD(REN)/TOBACCO SURCHARGE     | Updated |
| 96        | EMPLOYEE & SPOUSE & CHILD(REN)          | Updated |
| 97        | EMPL & SPOUSE & CHILD/TOBACCO SURCHARGE | Updated |

### A1.2. EEO-5 Reports

The *EEO-5 Reports and Transmission File* (F2, F5, F20) option has been updated to be in compliance with the file specifications published by the Equal Employment Opportunity Commission. The updated EEO-5 file specifications are now based upon the **CPI ethnicity and race parameters**. The **EEO-5 Race Code** field is no longer used.

The updated EEO-5 report has columns for male and female Hispanic, male and female white, black, Asian, Pacific Islander, American Indian, or multi-racial. Only one category per employee is flagged. Therefore, if the employee is flagged as Hispanic, the race indicator is NOT flagged.

| REF<br>REF | ORT DATE       | 11/13/2014 SM<br>10:37 ELEMENTARY-SECO                               | ITH C<br>NDARY | TY BO<br>STAFF | ARD OF  | EDUC: | ATION<br>N (EE) | 0-5) -       | - SUM        | MARY RE      | PORT         |      | PR   | PAGE: | PAY          | 2<br>25EXT/ | PAYE5 PRT      |
|------------|----------------|----------------------------------------------------------------------|----------------|----------------|---------|-------|-----------------|--------------|--------------|--------------|--------------|------|------|-------|--------------|-------------|----------------|
|            | TOR CODES      |                                                                      | MALE           | FEM            | <       |       | MAI             | DAC          |              | >            | <            |      | FE   | IALE  |              | >           | SUM            |
|            | JOB CODES      |                                                                      | A              | B              | C       | D     | E               | F            | G            | H            | I            | J    | K    | L     | M            | N           | 0              |
|            |                | Α.                                                                   | FULL           | TIME           | STAFF   |       |                 |              |              |              |              |      |      |       |              |             |                |
| 01<br>02   | A01<br>A02     | Officials, Administrators, Managers<br>Principals                    | 0001           | 0001           | 0000    | 0000  | 0000            | 0000         | 0002         | 0001         | 0003<br>0011 | 0002 | 0001 | 0002  | 0001         | 0002        | 00016          |
| 03         | A0 3           | Assistant Principals - Teaching                                      | 0000           | 0000           | 0001    | 0001  | 0000            | 0000         | 0000         | 0000         | 0014         | 0002 | 0000 | 0000  | 0000         | 0000        | 00018          |
| 04         | A04            | Assistant Principals - Non-Teaching<br>Elementary Classroom Teachers | 0000           | 0000           | 0000    | 0001  | 0000            | 0000         | 0000         | 0000         | 0010         | 0003 | 0000 | 0000  | 0000         | 0000        | 00014          |
| 06         | A0 6           | Secondary Classroom Teachers                                         | 0000           | 0000           | 0001    | 0001  | 0000            | 0000         | 0000         | 0000         | 0012         | 0001 | 0000 | 0000  | 0000         | 0000        | 00015          |
| 07         | A07            | Other Classroom Teachers                                             | 0000           | 0000           | 0002    | 0000  | 0000            | 0000         | 0000         | 0000         | 0013         | 0004 | 0000 | 0000  | 0000         | 0000        | 00019          |
| 08         | A08            | Guidance                                                             | 0000           | 0000           | 0000    | 0000  | 0000            | 0000         | 0000         | 0000         | 0009         | 0001 | 0000 | 0000  | 0000         | 0000        | 00010          |
| 10         | A09<br>A10     | Fsychological<br>Librarians/Audio Visual Staff                       | 0000           | 0000           | 0002    | 0001  | 0000            | 0000         | 0000         | 0000         | 0005         | 0003 | 0000 | 0000  | 0000         | 0000        | 00011          |
| 11         | A11            | Consultants & Supervisors of Instru                                  | 0000           | 0000           | 0003    | 0000  | 0000            | 0000         | 0000         | 0000         | 0011         | 0003 | 0000 | 0000  | 0000         | 0000        | 00017          |
| 12         | A12            | Other Professional Staff                                             | 0000           | 0000           | 0001    | 0000  | 0000            | 0000         | 0000         | 0000         | 0017         | 0005 | 0001 | 0000  | 0000         | 0000        | 00024          |
| 13         | A13            | Teachers Aids                                                        | 0000           | 0000           | 0003    | 0000  | 0000            | 0000         | 0000         | 0000         | 0008         | 0001 | 0000 | 0000  | 0000         | 0000        | 00012          |
| 15         | A14<br>A15     | Clerical/Secretarial Staff                                           | 0000           | 0000           | 0006    | 0001  | 0000            | 0000         | 0000         | 0001         | 0013         | 0001 | 0000 | 0000  | 0000         | 0000        | 00015          |
| 16         | A16            | Service Workers                                                      | 0000           | 0001           | 0002    | 0000  | 0000            | 0000         | 0000         | 0000         | 0004         | 0000 | 0000 | 0000  | 0000         | 0000        | 00007          |
| 17         | A17            | Skilled Crafts                                                       | 0000           | 0000           | 0003    | 0000  | 0000            | 0000         | 0000         | 0000         | 0006         | 0001 | 0000 | 0000  | 0000         | 0000        | 00010          |
| 18         | A18            | Laborers, Unskilled                                                  | 0000           | 0000           | 0004    | 0001  | 0000            | 0000         | 0000         | 0000         | 0010         | 0001 | 0000 | 0000  | 0000         | 0000        | 00016          |
| 19         |                | TOTAL (1-18)                                                         | 0001           | 0002           | 0036    | 0007  | 0000            | 0000         | 0002         | 0002         | 0182         | 0036 | 0002 | 0002  | 0002         | 0002        | 00276          |
|            |                | В.                                                                   | PART           | TIME           | STAFF   |       |                 |              |              |              |              |      |      |       |              |             |                |
| 20<br>21   | A02-A12        | Professional Instructional<br>All Other                              | 0000<br>0005   | 0000           | 0013    | 0002  | 0000            | 0000<br>0001 | 0000<br>0001 | 0000<br>0001 | 0003         | 0000 | 0000 | 0000  | 0000<br>0001 | 0000        | 00018<br>00029 |
| 22         |                | TOTAL (20-21)                                                        | 0005           | 0000           | 0022    | 0007  | 0003            | 0001         | 0001         | 0001         | 0006         | 0000 | 0000 | 0000  | 0001         | 0000        | 00047          |
|            |                | с.                                                                   | FULL           | TIME           | NEW HIP | RES ( | JULY 1          | THRU S       | SEPT.        | OF THE       | SURVI        | Y YE | AR)  |       |              |             |                |
| 23<br>24   | A01<br>A02-A04 | Officials, Administrators, Managers<br>Principals/Asst. Principals   | 0000<br>0000   | 0000           | 0000    | 0000  | 0000            | 0000         | 0000         | 0000         | 0000         | 0000 | 0000 | 0000  | 0000         | 0000        | 00000          |

### A1.3. Calendar Year 2015 (CY2015) W-2 Form Processing

Calendar year 2014 Internal Revenue Service (IRS) W-2 forms have not changed from 2013. The installation of Release 14.03.01 makes calendar year **2015** W-2 forms available for employees terminating and requesting W-2's for calendar year 2015.

Georgia Department of Education Dr. John D. Barge, State School Superintendent November 20, 2014 • 9:22 AM • Page 5 of 19 All Rights Reserved.

#### A1.4. Print Year-to-Date Earnings History Registers

The *Print Year-to-Date Earnings History Registers* menu options have been updated to allow the user to create a .csv file export. The *Summary by Employee* function (F2, F10, F13), *Detail by Account* function (F2, F10, F14), and *YTD Employer Benefits Register – Summary by Employee* function (F2, F10, F15) now allows the option of producing a comma separated export file (.csv file) in addition to the printed report. The export file contains the same information that prints on the report, but puts the data into a data file as well. This allows users to perform data analysis on the Earnings History data by using spreadsheet capabilities. Producing the export file is optional, but the report will always be produced.

### A1.5. Payroll Gross Process Type Codes 'X' and 'Y'

A problem has been corrected with the tax calculations for payroll gross data account lines with a **Process Type** code of '**X**' or '**Y**' on the *Gross Data* screen (F2, F2, F4). Before, the gross amounts on the '**X**' and '**Y**' earnings were having Federal and state tax amounts taken out, causing the taxes to be over withheld. This problem has been corrected.

# A2. Financial Accounting and Reporting (FAR) System A2.1. Select/Deselect Payables for Payment - Individual

A change has been made to the PCGenesis claims file to improve the performance of the *Select/Deselect Payables for Payment - Individual* option. With the application of this release, the screen which displays the open and selected payables should populate much, much faster. Also, the claims will continue to be sorted by **Vendor Number** and **Sequence Number** as always.

## A2.2. Print Manual/Void Vendor Check Registers

A problem has been fixed with the *Preliminary Manual/Void Vendor Check Register* (F1, F4, F31 and F1, F4, F9). Before, there was a problem printing journals on the vendor check registers which contained multiple detail line entries. When printing a manual check register for journals (JE's) which contained <u>multiple</u> detail line entries, only the <u>last</u> detail line amount on that JE printed, making the check register out of balance with the JE. This problem has been corrected.

Georgia Department of Education Dr. John D. Barge, State School Superintendent November 20, 2014 • 9:22 AM • Page 7 of 19 All Rights Reserved.

# Section B: Installation Instructions for Release 14.03.01 Software

## **B1.** Perform a PCGenesis Full Backup

When the prior evening's backup was successful, and when installing *Release 14.03.01* before performing any work in PCGenesis for the day, proceed to *B2. Install PCGenesis Release*. In addition to its current labeling, also label the prior evening's backup CD/DVD/tape as **"Data Backup Prior to Release 14.03.01**". Continue to use the backup CD/DVD/tape in the normal backup rotation.

| Step | Action                                                                                                    |
|------|----------------------------------------------------------------------------------------------------|
| 1    | Verify all users are logged out of PCGenesis.                                                                                   |
| 2    | Close Uspool at the server.                                                                                                    |
| 3    | Perform a PCG Full Backup to CD or DVD or Tape.                                                                                 |
| 4    | When the PCGenesis backup completes, label the backup CD or DVD or tape <b>"Full System Backup Prior to Release 14.03.01</b> ". |
| 5    | Proceed to B2. Install PCGenesis Release 14.03.01.                                                                              |

## **B2. Install PCGenesis Release 14.03.01** FROM THE PCGENESIS SERVER

| Step | Action                                                                                                    |
|------|----------------------------------------------------------------------------------------------------|
| 1    | Verify all users are logged out of PCGenesis.                                                                                                    |
| 2    | Open Windows® Explorer.                                                                                                    |
| 3    | Navigate to the K:\INSTAL directory.                                                                                                    |
| 4    | Verify <b>PCGUNZIP.EXE</b> , <b>RELINSTL.BAT</b> , and <b>INSTLPCG</b> display.<br><i>If PCGUNZIP.EXE and RELINSTL.BAT and INSTLPCG do not display, return</i> to the <i>MyGaDOE Web portal, and detach the files from the Web portal again.</i> |
| 5    | Double-click <b>RELINSTL.BAT</b> to perform the installation.A status screen will display showing the release steps as they are completed.                                                                                                    |

A screen will display showing the progress of the installation:

| PCC Dist-8991 Current Release 11,nn.nn & 11/1/2011 SV 899<br>Install PCGene                                 | [#] ×<br>InstlPCG<br>sis Release |
|----------------------------------------------------------------------------------------------------|----------------------------------|
| 13.nn.n                                                                                                    |                                  |
| Installation Action                                                                                         | Status                           |
| PCGOS                                                                                                    | 2K 2083<br>SU                    |
| Check P<br>Check P<br>PCCenes<br>For unap all files in PCGUNZIP.exe to the<br>folder press the Unap button. | specified                        |
| PCGUnzi Unzp to jolder:                                                                                     | Bun <u>W</u> nZp<br>sowse        |
| Convers                                                                                                    | About                            |
| Unapping TAXES                                                                                              | XFD                              |
|                                                                                                    |                                  |
| Installation in Process                                                                                     | 13 .nn .nn                       |

Georgia Department of Education Dr. John D. Barge, State School Superintendent November 20, 2014 • 9:22 AM • Page 9 of 19 All Rights Reserved.

| PCG Dist-8991 Current Release 11.nn.nn 0 11/17/2011 | SV 8991   | K:(SECOND               |          |
|-----------------------------------------------------|-----------|-------------------------|----------|
| Install                                             | PCGenesis | Release                 | Instires |
|                                                     | 13.nn.nn  |                         |          |
| Installation Action                                 |           | Status                  |          |
| PCGOS                                               |           | 2K 2003                 |          |
| PCGTYPE                                             |           | SU                      |          |
| Check Previous Install                              |           | Continue Installation   |          |
| PCGenesis Status                                    |           | No Active User          |          |
| PCGUnzip                                            |           | Files Unzipped          |          |
| Copy Files                                          |           | Files Copied            |          |
| Conversion                                          |           | Conversion Completed    |          |
| Finish Installation                                 |           | Installation Successful |          |
|                                                     |           |                         |          |
|                                                     |           |                         |          |
|                                                     |           |                         |          |
| Any Key to Continue                                 |           |                         | 13.nn.nn |

For PCGenesis Release 14.03.01 successful installations, the following message displays:

| Step | Action                                                                                                 |
|------|----------------------------------------------------------------------------------------------------|
| 6    | Select Enter to close the window.                                                                      |
| 7    | If the installation was successful: Proceed to B3. Verify Release 14.03.01 Was Successfully Installed. |
|      | If the installtion was unsuccessful: Proceed to Step 8.                                                |

A problem message displays if an error occurred:

| PCG Dist=8991 | Current Release 11.nn.nn 0 11/17/2011 | SV 8991 K::SECOND         | _ 5 ×    |
|---------------|---------------------------------------|---------------------------|----------|
|               | Install                               | PCGenesis Release         | Instirus |
|               |                                       | 13.nn.nn                  |          |
|               | Installation Action                   | Status                    |          |
|               | PCGOS                                 | 2K 2003                   |          |
|               | PCGTYPE                               | su                        |          |
|               | Check Previous Install                | Continue Installation     |          |
|               | PCGenesis Status                      | No Active User            |          |
|               | PCGUnzip                              | Problem with PCGUNZIP.EXE |          |
|               | Copy Files                            |                           |          |
|               | Conversion                            |                           |          |
|               | Finish Installation                   |                           |          |
|               |                                       |                           |          |
|               |                                       |                           |          |
| Problem w     | ith UNZIP Process!! Ca                | 11 Help Desk              |          |
| Installat     | ion in Process                        |                           | 13.nn.nn |

| Step | Action                                                                                                    |
|------|----------------------------------------------------------------------------------------------------|
| 8    | Select <b>F16</b> to close the window.                                                                                                    |
| 9    | Return to the <i>MyGaDOE</i> Web portal, and detach the files again.                                                                                                    |
| 10   | Contact the Technology Management Customer Support Center for additional assistance if needed. A description of the error will display with instructions to call the Help Desk. |

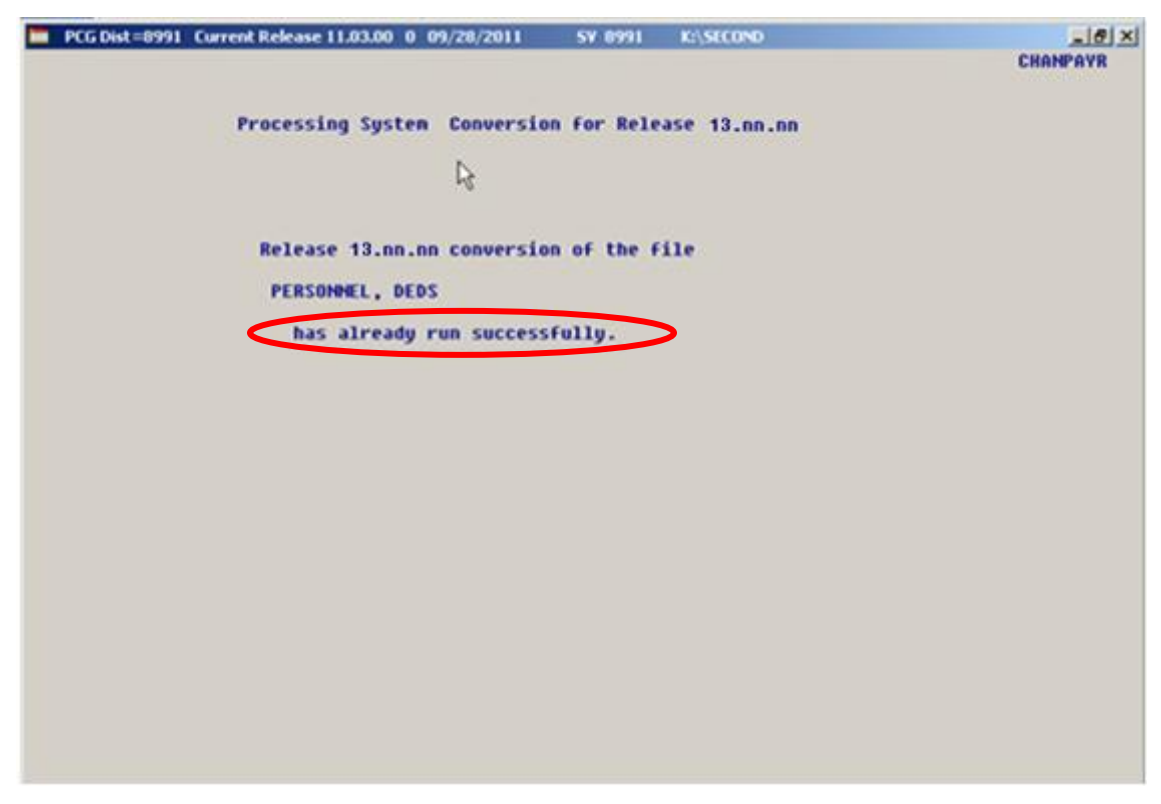

A warning message will display if the release installation is repeated:

A warning message will display if the release installation is repeated, but in this case, the installation is considered successful. In this instance, select any key to continue:

| Install PCGenesis Release<br>13.nn.nn        | Thee |
|----------------------------------------------|------|
| 13.nn.n                                      |      |
|                                              |      |
| Installation Action Status                   |      |
| PCG0S 2K 2003                                |      |
| PCCTYPE SU                                   |      |
| Check Previous Install Continue Installation |      |
| PCGenesis Status No Active User              |      |
| PCGUnzip Files Unzipped                      |      |
| Copy Files Files Copied                      |      |
| Conversion Conversion Completed              |      |
| Finish Installation Installation Successful  |      |
|                                              |      |
|                                              |      |
| Release Table Already Updated                |      |
| _ Any Key to Continue 13.nr                  | n.nn |

Georgia Department of Education Dr. John D. Barge, State School Superintendent November 20, 2014 • 9:22 AM • Page 12 of 19 All Rights Reserved.

| Step | Action                                                             |
|------|--------------------------------------------------------------------|
| 11   | Proceed to B3. Verify Release 14.03.01 Was Successfully Installed. |

Georgia Department of Education Dr. John D. Barge, State School Superintendent November 20, 2014 • 9:22 AM • Page 13 of 19 All Rights Reserved.

# **B3.** Verify Release 14.03.01 Was Successfully Installed

| Step | Action                                                                                                 |
|------|----------------------------------------------------------------------------------------------------|
| 1    | Log into PCGenesis.                                                                                    |
| 2    | From the <i>Business Applications Master Menu</i> , select <b>30</b> ( <b>F30</b> - System Utilities). |
| 3    | From the <i>System Utilities Menu</i> , select <b>17</b> (F17 - Display Current Release Number).       |

#### The following screen displays:

| 🔲 PCG Dist=0 | 8991 Rel=14.03.00 11/17/2014 PCW 001 SV C:\DEVSYS C:\SECOND WHITE | _ & ×    |
|--------------|-------------------------------------------------------------------|----------|
| _            |                                                                   | DEFNRELM |
|              | The Following D.O.F. Delesses House Been Successfully Londed.     |          |
|              | The Fullowing D.D.E. Releases have been successfully Loaded:      |          |
|              | DOE 12.01.00 03/30/2012                                           |          |
|              | DOE 12.02.00 06/28/2012                                           |          |
|              | DOE 12.03.00 09/28/2012                                           |          |
|              | DOE 12.03.01 11/28/2012                                           |          |
|              | DOE 12.04.00 12/19/2012                                           |          |
|              | DOE 12.04.01 01/16/2013                                           |          |
|              | DOE 13.01.00 03/27/2013                                           |          |
|              | DUE 13.01.01 04/24/2013                                           |          |
|              | DUE 13.02.00 00/20/2013                                           |          |
|              | DUE 13.03.00 09/30/2013<br>DUE 13.03.01 11/27/2013                |          |
|              | DOE 13 04 00 12/30/2013                                           |          |
|              |                                                                   |          |
|              | DOE 14.02.00 06/25/2014                                           |          |
|              | DOE 14.02.01 08/05/2014                                           |          |
|              | DOF 14-83-88 89/38/2014                                           |          |
|              | DUE 14.03.01 11/24/2014                                           |          |
|              |                                                                   |          |
|              |                                                                   |          |
|              |                                                                   |          |
|              |                                                                   |          |
|              |                                                                   |          |
|              |                                                                   |          |
|              |                                                                   |          |
|              |                                                                   |          |
|              |                                                                   |          |
|              | Press <enter> or F16 to Exit</enter>                              |          |
|              |                                                                   | 12.03.00 |
|              |                                                                   |          |
|              |                                                                   |          |

| Step | Action                                                                                                    |  |  |
|------|----------------------------------------------------------------------------------------------------|--|--|
| 4    | Verify Release 14.03.01 displays.                                                                                                    |  |  |
|      | The number of releases and the release installation date displayed may not correspond with the preceding screenshot example. This is acceptable as long as <b>DOE 14.03.01</b> displays. If Release 14.03.01 does not display, contact the Technology Management Customer Support Center for assistance. |  |  |
| 5    | Select Enter.                                                                                                    |  |  |
| 6    | Log off the PCGenesis server.                                                                                                    |  |  |
| 7    | Verify users remain logged out of PCGenesis.                                                                                                    |  |  |

Georgia Department of Education Dr. John D. Barge, State School Superintendent November 20, 2014 • 9:22 AM • Page 14 of 19 All Rights Reserved.

# **B4.** Perform a PCGenesis Full Backup After Release 14.03.01 is Installed

| Step | Action                                                                                                    |
|------|----------------------------------------------------------------------------------------------------|
| 1    | Verify all users are logged out of PCGenesis.                                                                                |
| 2    | Close Uspool at the server.                                                                                                  |
| 3    | Perform a PCG Full Backup to CD or DVD or Tape.                                                                              |
| 4    | When the PCGenesis backup completes, label the backup CD or DVD or tape <b>"Full System Backup After Release 14.03.01</b> ". |

Georgia Department of Education Dr. John D. Barge, State School Superintendent November 20, 2014 • 9:22 AM • Page 15 of 19 All Rights Reserved.

# Section C: After PCGenesis Release 14.03.01 Has Been Installed

GHI employee rates effective 01/01/2015 have been loaded to the Benefit Plan/Option/Tier rate file. These rates are required for the **December payroll**. The following steps should be taken to load GHI 2015 enrollments and to prepare for the December 2014 payroll:

| Follow these steps in the order presented. |      |                                                                                                    |
|--------------------------------------------|------|----------------------------------------------------------------------------------------------------|
| ✓                                          | Step | Action                                                                                                    |
|                                            | 1    | Install the PCGenesis release which updates the employee GHI premium rates for<br>the new calendar year. This release is typically sent out at the end of November.<br>The PCGenesis release number is typically YY.03.01, where 'YY' is the current<br>calendar year.                                                                                                  |
|                                            | 2    | Print the <i>Benefit Plan/Option/Tier Report</i> for the <u>new</u> calendar year. Verify the correct SHBP options and tiers have been loaded into the system and verify that the employ <u>ee</u> premium amounts for each option and tier are correct. Refer to <i>C1. Print and Verify the Results of the Benefit Plan/Option/Tier File Report</i> in this document. |
|                                            | 3    | Where appropriate, update the Group Health Insurance (GHI) Table with the correct employer contribution share. Refer to PAYROLL System Operations Guide: Section I: Special Functions, Topic 3: Tax Tables/Withholding/Control Information Processing, Procedure A: Display/Update the Payroll Tax and Pension Tables.                                                  |
|                                            | 4    | Verify the State Health Benefit Plan (SHBP) system deduction setup. Refer to the <i>PERSONNEL System Operations Guide: Section D: Special Functions, Procedure 3B: Verify the State Health Benefit Plan (SHBP) Deduction Setup.</i>                                                                                                    |
|                                            | 5    | Download the State Health Benefit Plan (SHBP) Open Enrollment File from the DCH Website. Refer to the PERSONNEL System Operations Guide: Section D: Special Functions, Topic 4: Downloading the State Health Benefit Plan (SHBP) Open Enrollment File from the DCH Website.                                                                                             |
|                                            | 6    | Import the State Health Option and Tier from the DCH File. Refer to the <i>PERSONNEL System Operations Guide: Section D: Special Functions, Topic 5: Importing the State Health Option and Tier from the DCH File.</i>                                                                                                    |
|                                            | 7    | Set the State Health Benefit Plan (SHBP) deduction amounts for active (A)<br>employees. Refer to the <i>PERSONNEL System Operations Guide: Section D:</i><br><i>Special Functions, Topic 6: Setting the State Health Benefit Plan (SHBP)</i><br><i>Deduction Amounts for Active (A) Employees.</i>                                                                      |
|                                            | 8    | Gross-up wages for highly compensated employees, when appropriate. Refer to the <i>PERSONNEL System Operations Guide: Section D: Special Functions, Topic 7: Grossing-Up Wages for Highly Compensated Employees.</i>                                                                                                    |

| Follow these steps in the order presented. |      |                                                                                                    |  |
|--------------------------------------------|------|----------------------------------------------------------------------------------------------------|--|
| ✓                                          | Step | Action                                                                                                    |  |
|                                            | 9    | Before running the December payroll, make sure to verify the employee and employer SHBP contribution amounts by running the <i>Payroll Trial Register</i> and the <i>Trial Employer Benefit Distribution by Employee</i> reports. |  |
|                                            | 10   | Run the December payroll. The December payroll withholds the premiums for January SHBP coverage.                                                                                                    |  |

Georgia Department of Education Dr. John D. Barge, State School Superintendent November 20, 2014 • 9:22 AM • Page 17 of 19 All Rights Reserved.

## C1. Print and Verify the Results of the Benefit Plan/Option/Tier File Report

| Step | Action                                                                                                    |  |  |  |
|------|----------------------------------------------------------------------------------------------------|--|--|--|
| 1    | From the <i>Payroll System Master Menu</i> , select <b>9</b> ( <b>F9</b> – Update/Display Description/Deduction/Annuity Files Menu).                                                                                                    |  |  |  |
| 2    | When the <i>Payroll System – Description/Deduction/Annuity Files Menu</i> displays, select<br><b>9</b> ( <b>F9</b> – Print Benefit Plan/Option/Tier File).                                                                                          |  |  |  |
| 3    | On the <i>Print Benefit Plan Option Tier File</i> screen, enter 01/01/2015 and 12/31/2015 in the <b>Print rates in effect from</b> range fields, and select <b>Enter</b> .<br><i>PCGenesis defaults to the current date in the From: field</i> .    |  |  |  |
|      | "*** Processing ***" briefly displays.                                                                                                    |  |  |  |
| 4    | When the Payroll System – Description/Deduction/Annuity Files Menu redisplays                                                                                                    |  |  |  |
|      | To print the report via the Uqueue Print Manager: Select (Uqueue).                                                                                                    |  |  |  |
|      | To print the report via Microsoft® Word: Select (MS WORD).                                                                                                    |  |  |  |
|      | Follow the instructions provided in the <u>Technical System Operations Guide</u> , User Interface Procedures, Creating the Microsoft®-PCGenesis QWORD Macro for Report Printing to create the macro necessary to use the feature where appropriate. |  |  |  |

#### C.1.1. Benefit Deduction Option and Tier Report – Example

| REPORT DATE: 11/13/2014 13:18 Bi                                                | ENEFIT DEDUCTION OPTION AND TIER REPORT                                                                                                    | PAGE 3   |  |  |
|---------------------------------------------------------------------------------|----------------------------------------------------------------------------------------------------|----------|--|--|
| Report of EMPLOYEE rates in effect from: 01/01/2015 To: 12/31/2015              |                                                                                                    |          |  |  |
| Option Tier Description                                                         | From Date To Date Short Desc Deduction Desc PayChk Desc                                                                                                    | Prem Amt |  |  |
| 88 TRICARE SUPPLEMENT                                                           | Short Desc: TRISUP                                                                                                    |          |  |  |
| 10 SINGLE COVERAGE                                                              | 01/01/2013 12/31/9999 SINGLE TRICARE SINGLE TRICARE SGL                                                                                                    | 60.50    |  |  |
| 94 EMPLOYEE & CHILD(REN)                                                        | 01/01/2013 12/31/9999 EECH TRICARE EECH TRICARE EECH                                                                                                    | 119.50   |  |  |
| 96 EMPLOYEE & SPOUSE & CHILD(REN)                                               | 01/01/2013 12/31/9999 FAMILY TRICARE FAMILY TRICARE FAM                                                                                                    | 160.50   |  |  |
| 89 indemnity                                                                    | Short Desc: indemnity                                                                                                    |          |  |  |
|                                                                                 |                                                                                                    |          |  |  |
| B1 BCBS GOLD                                                                    | Short Desc: BCBS GOLD                                                                                                    |          |  |  |
| 10 SINGLE COVERAGE                                                              | 01/01/2015 12/31/9999 SINGLE BCBS GOLD SINGLE BCBS G SINGL                                                                                                    | 166.08   |  |  |
| 90 EMPLOYEE & SPOUSE                                                            | 01/01/2015 12/31/9999 EESP BCBS GOLD SINGL/1 BCBS G SGL/1<br>01/01/2015 12/31/9999 EESP BCBS G EESP                                                                                                    | 405.52   |  |  |
| 91 EMPLOYEE & SPOUSE/TOBACCO SURCHARGE                                          | 01/01/2015 12/31/9999 EESP/T BCBS GOLD EESP/T BCBS G EESP/T                                                                                                    | 485.52   |  |  |
| 94 EMPLOYEE & CHILD(REN)<br>95 EMPL & CHILD(REN)/TOBACCO SUBCHARGE              | 01/01/2015 12/31/9999 EECH BCBS GOLD EECH BCBS G EECH<br>01/01/2015 12/31/9999 EECH/T BCBS GOLD EECH/T BCBS G EECH/T                                                                                                    | 300.38   |  |  |
| 96 EMPLOYEE & SPOUSE & CHILD(REN)                                               | 01/01/2015 12/31/9999 FAMILY BCBS GOLD FAMILY BCBS G FAM                                                                                                    | 539.84   |  |  |
| 97 EMPL & SPOUSE & CHILD/TOBACCO SURCHARGE                                      | E 01/01/2015 12/31/9999 FAMILY/T BCBS GOLD FAM/T BCBS G FAM/T                                                                                                    | 619.84   |  |  |
| B2 BCBS SILVER                                                                  | Short Desc: BCBS SILVER                                                                                                    |          |  |  |
| 10 SINGLE COVERAGE                                                              | 01/01/2015 12/31/9999 SINGLE BCBS SILVER SINGL BCBS S SINGL                                                                                                    | 108.64   |  |  |
| 40 SINGLE COVERAGE TOBACCO SURCHARGE                                            | 01/01/2015 12/31/9999 SINGLE/T BCBS SILVER SGL/T BCBS S SGL/T                                                                                                    | 188.64   |  |  |
| 91 EMPLOYEE & SPOUSE<br>91 EMPLOYEE & SPOUSE/TOBACCO SURCHARGE                  | 01/01/2015 12/31/9999 EESP/T BCBS SLVER EESP/T BCBS S EESP/T                                                                                                    | 364.90   |  |  |
| 94 EMPLOYEE & CHILD(REN)                                                        | 01/01/2015 12/31/9999 EECH BCBS SILVER EECH BCBS S EECH                                                                                                    | 202.74   |  |  |
| 95 EMPL & CHILD (REN) / TOBACCO SURCHARGE<br>96 EMPLOYEE & SPOUSE & CHILD (REN) | 01/01/2015 12/31/9999 EECH/T BCBS SLVER EECH/T BCBS S EECH/T<br>01/01/2015 12/31/9999 FAMILY BCBS SLVEP FAMIL BCBS S FAM                                                                                                    | 282.74   |  |  |
| 97 EMPL & SPOUSE & CHILD/TOBACCO SURCHARGE                                      | E 01/01/2015 12/31/9999 FAMILY/T BCBS SILVER FAMIL BCBS S FAM/T                                                                                                    | 459.00   |  |  |
| B3 BCBS BRONZE                                                                  | Short Desc: BCBS BRONZE                                                                                                    |          |  |  |
| 10 SINGLE COVERAGE                                                              | 01/01/2015 12/31/9999 SINGLE BCBS BRNZE SINGLE BCBS B SINGL                                                                                                    | 66.28    |  |  |
| 40 SINGLE COVERAGE TOBACCO SURCHARGE                                            | 01/01/2015 12/31/9999 SINGLE/T BCBS BRNZE SGL/T BCBS B SGL/T                                                                                                    | 146.28   |  |  |
| 91 EMPLOYEE & SPOUSE<br>91 EMPLOYEE & SPOUSE/TOBACCO SURCHARGE                  | 01/01/2015 12/31/5555 EESP/T BCBS BRNZE EESP/T BCBS B EESP/T                                                                                                    | 275.96   |  |  |
| 94 EMPLOYEE & CHILD(REN)                                                        | 01/01/2015 12/31/9999 EECH BCBS BRNZE EECH BCBS B EECH                                                                                                    | 130.74   |  |  |
| 95 EMPL & CHILD (REN) / TOBACCO SURCHARGE                                       | 01/01/2015 12/31/9999 EECH/T BCBS BRNZE EECH/T BCBS B EECH/T<br>01/01/2015 12/31/9999 EECH/T BCBS BRNZE FAMILY PCBS B FAMILY PCBS B | 210.74   |  |  |
| 97 EMPL & SPOUSE & CHILD/TOBACCO SURCHARGE                                      | E 01/01/2015 12/31/9999 FAMILY/T BCBS BRNZE FAMILI BCBS B FAMI<br>E 01/01/2015 12/31/9999 FAMILY/T BCBS BRNZE FAM/T BCBS B FAM/T                                                                                                    | 340.40   |  |  |
|                                                                                 |                                                                                                    |          |  |  |
|                                                                                 |                                                                                                    |          |  |  |

#### **CY2015 Benefit Plan Rate Updates**